### DEPOSITION IN THE IFJ PAN REPOSITORY

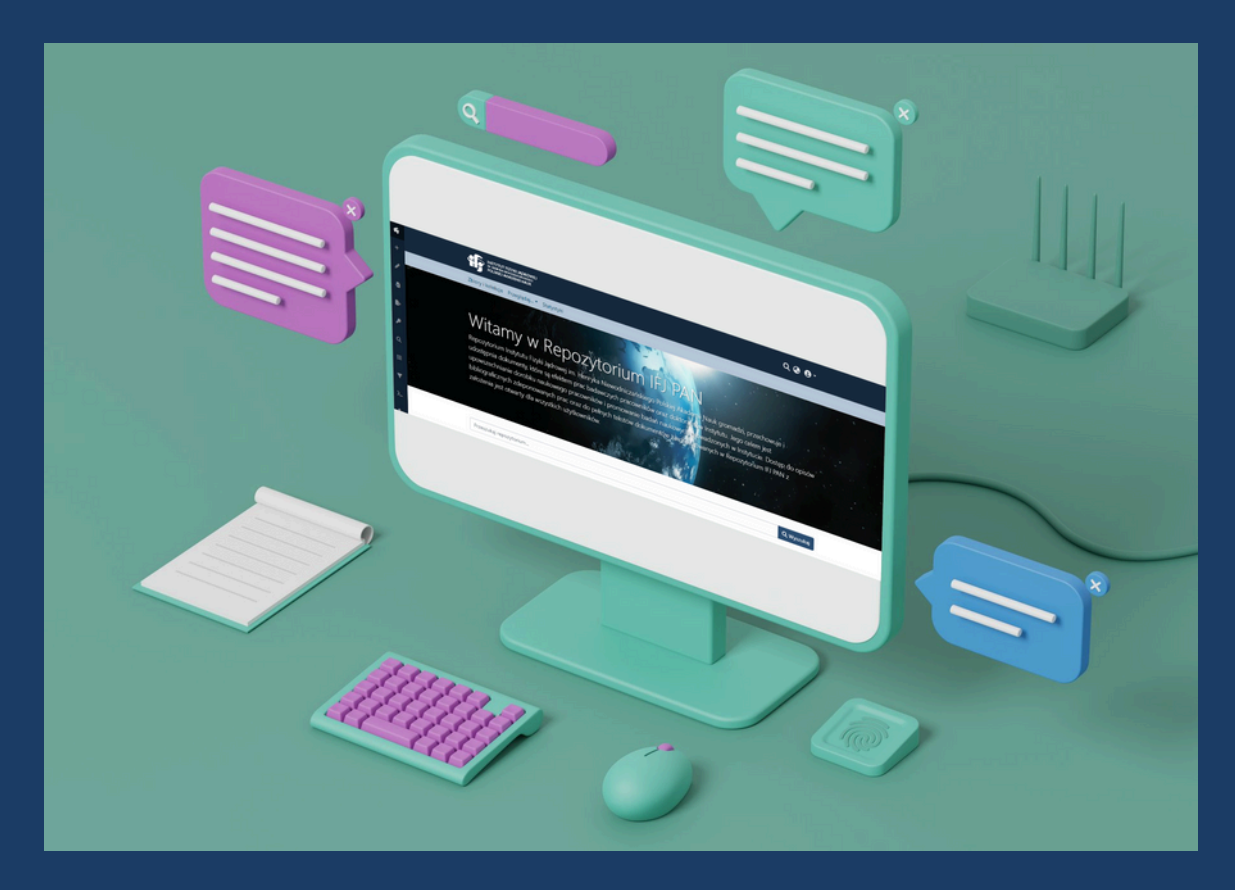

#### DEPOSITION BY FILLING OUT THE FORM FOR ADDING ITEMS

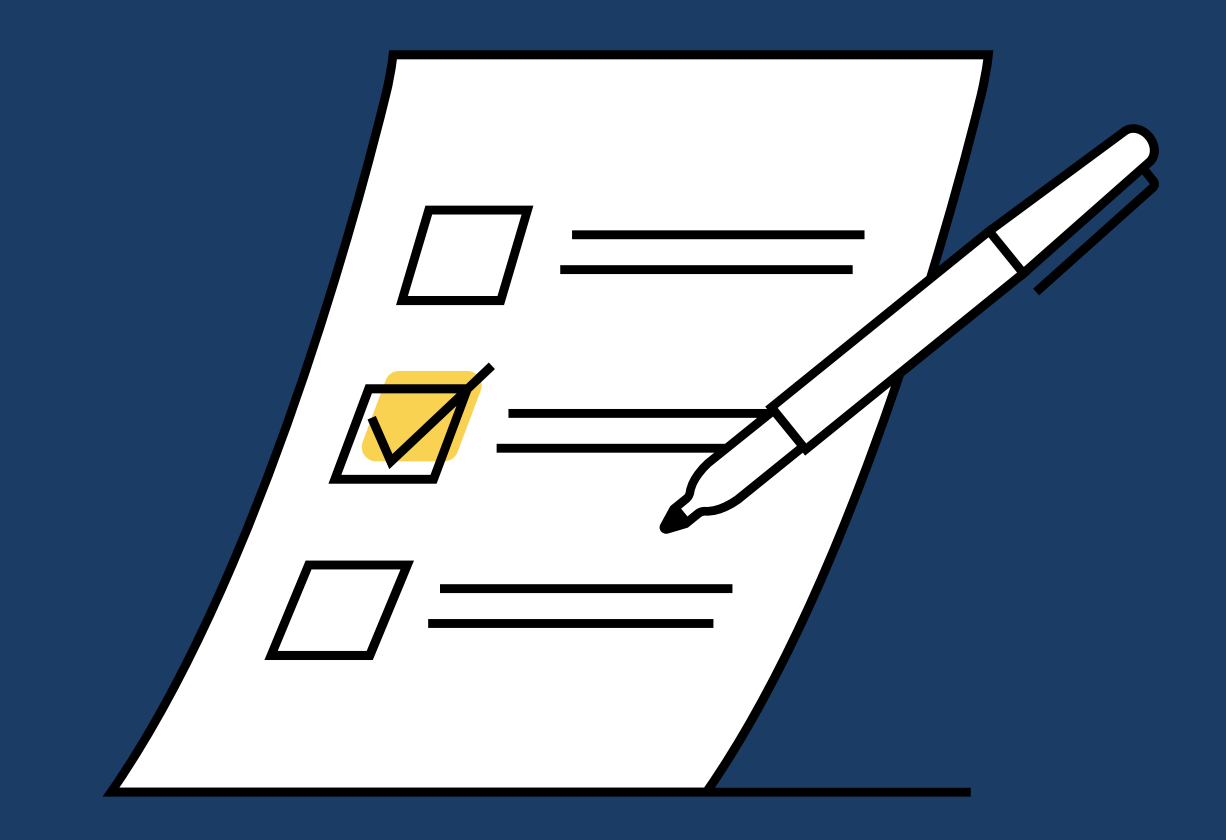

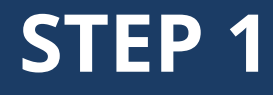

#### Visit the website: https://rifj.ifj.edu.pl/

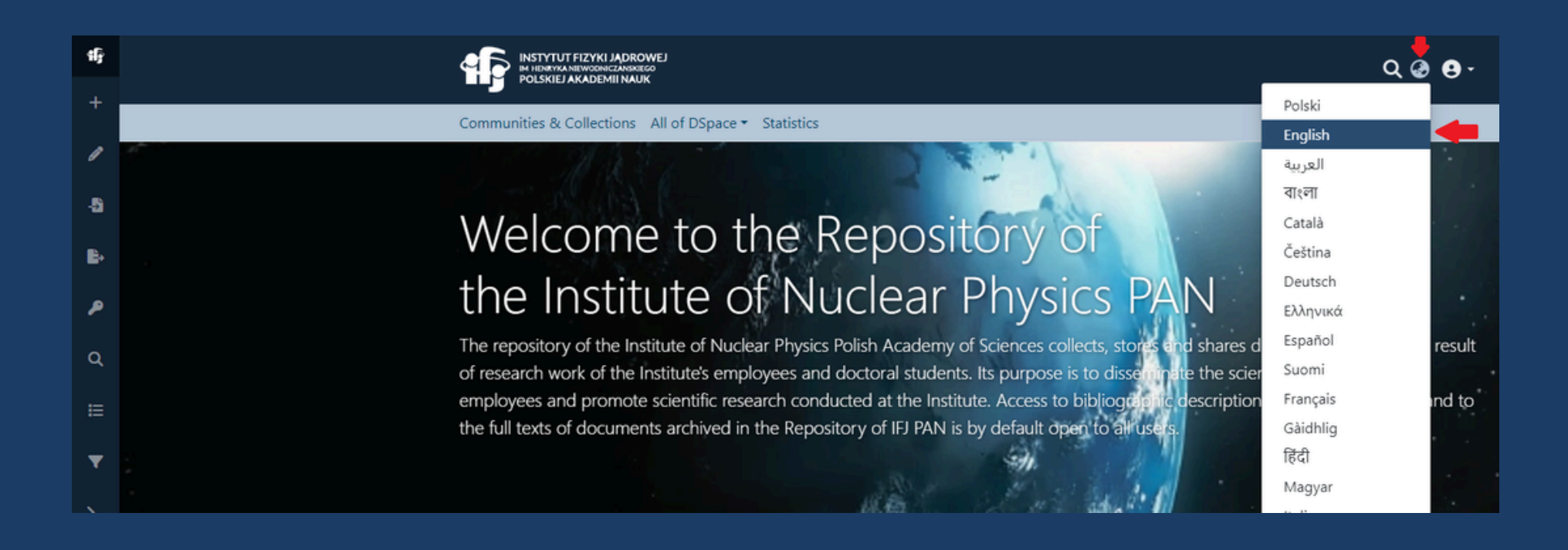

#### STEP 2 Q 🙆 Log In 🗸 Email address Password → Log in New user? Click here to register. Have you forgotten your password? shares documents that are the result e the scientific achievements of descriptions of deposited works and to

#### Log in by clicking "Login" button in the upper right corner

If you don't have an account yet, please register. Note: You will receive a confirmation e-mail!

Clicking on the registration link received by e-mail will send a request to the Repository administrator. You will receive data deposit authorization within one business day from this point.

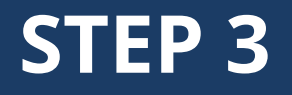

#### When you log in, you will notice on the left side "Management".

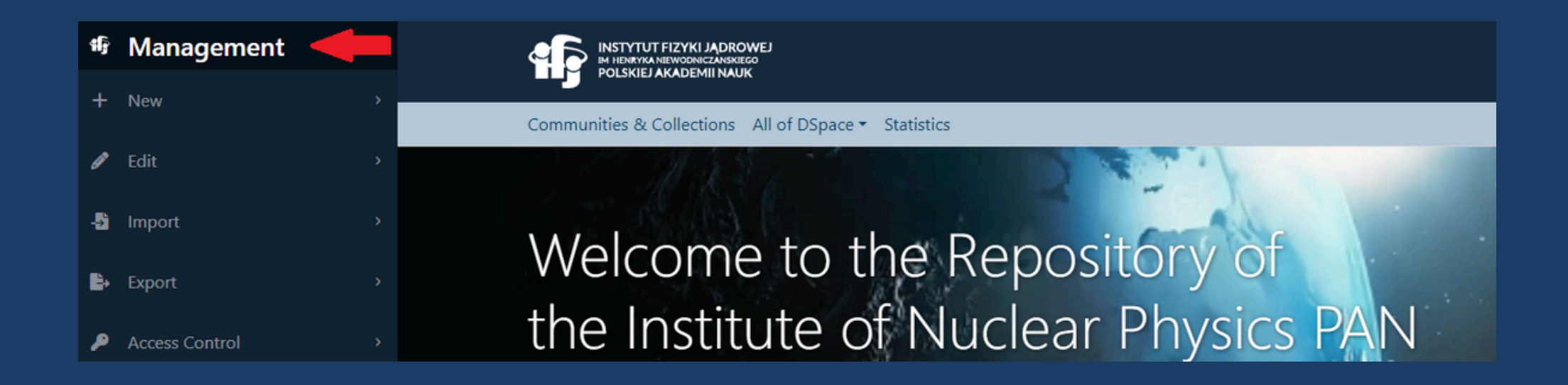

To add a new item, click "New" and then "Item." A drop-down list will appear on the right with available collections to which you can add new publications or data.

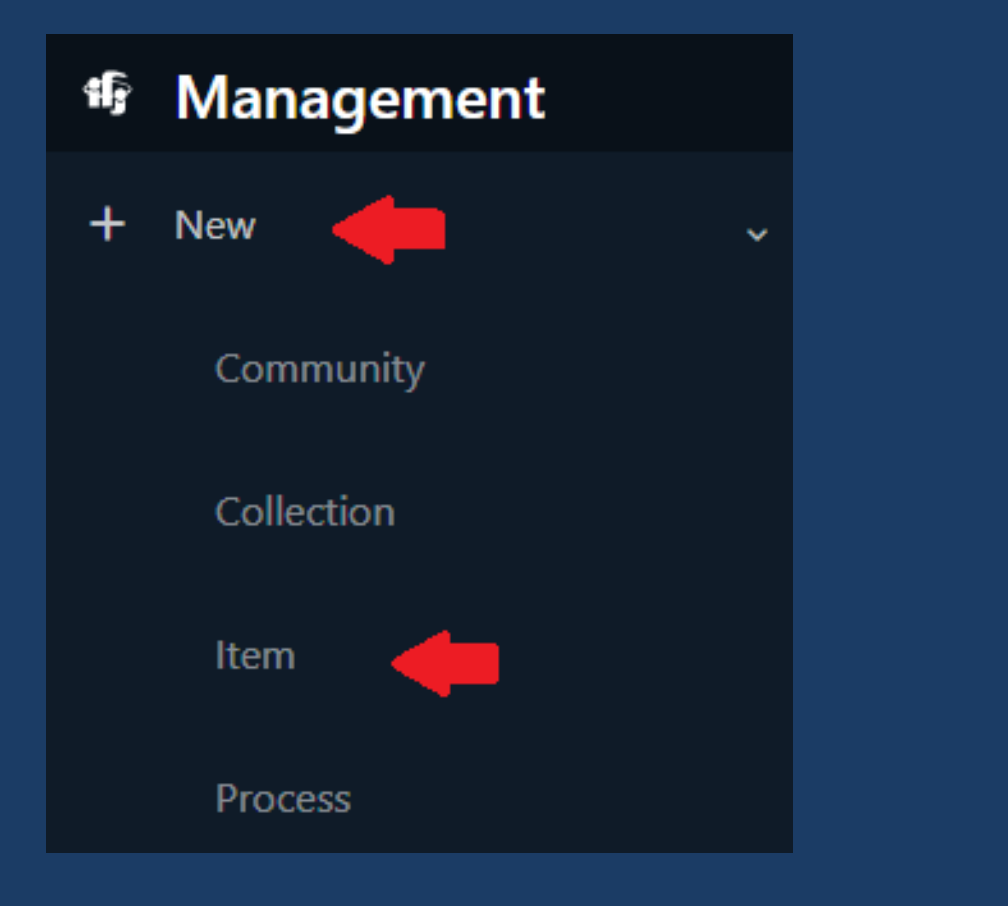

| New item                                                                                    | × |
|---------------------------------------------------------------------------------------------|---|
| Create a new item in                                                                        |   |
| Şearch for a collection                                                                     |   |
| Otwarte dane badawcze (Open research data)<br>Dane badawcze (Research data)                 | ^ |
| Materiały popularyzatorskie (Popularization material)<br>Filmy (Videos)                     | l |
| Publikacje (Publications)<br><b>Materiały konferencyjne (Conference proce</b> eding:        | l |
| Publikacje (Publications)<br><b>Monografie naukowe (Scientific monograph</b> s)             | l |
| Materiały popularyzatorskie (Popularization material)<br><b>Prezentacje (Presentations)</b> | 1 |
| Materiały popularyzatorskie (Popularization material)<br>Publikacje (Publications)          |   |
| Publikacje (Publications)                                                                   |   |

#### To add a new item to the selected collection, click on it

| ew item                                                                              | × |
|--------------------------------------------------------------------------------------|---|
| Create a new item in                                                                 |   |
| Search for a collection                                                              |   |
| Monografie naukowe (Scientific monographs)                                           | ^ |
| Materiały popularyzatorskie (Popularization materials<br>Prezentacje (Presentations) |   |
| Materiały popularyzatorskie (Popularization materials<br>Publikacje (Publications)   | ł |
| Publikacje (Publications)<br>Publikacje inne (Other publications)                    |   |
| Publikacje (Publications)<br>Publikacje w czasopismach naukowych (Publicatio         |   |
| Publikacje (Publications)<br>Raporty IFJ PAN (IFJ PAN Reports)                       |   |
| Publikacje (Publications)<br>Rozprawy doktorskie IFJ PAN (Doctoral dissertation      |   |

In this step, you need to fill in the fields in the form (obligatory: author, title, publication date, publisher, type from the drop-down list, language, keywords, abstract in Polish and English, research funding institutions, grant number).

| 4F     |                                                                                                    | ପ୍ 🥝 😝 -                 |
|--------|----------------------------------------------------------------------------------------------------|--------------------------|
| 1      | Communities & Collections All of DSpace 🕶                                                                                                    |                          |
| 1      | Home • Edit Submission                                                                                                    |                          |
| -5     | L Drop files to attach them to the item, or browse                                                                                                    |                          |
| ₿      | Collection Publikacje w czasopismach naukowych (Publications in scientific journals) 🕶                                                                                                    |                          |
| ۶      |                                                                                                    |                          |
| ۹      | Describe                                                                                                    | • ^                      |
| ⊨      | Author                                                                                                    |                          |
| ▼      | Author<br>Enter the author's name (Family name, Given names).                                                                                                    | 0                        |
| ≻      | + Add more                                                                                                    |                          |
| ₽      | Title *                                                                                                    |                          |
|        | Title                                                                                                    |                          |
| Ť      | Other Titles                                                                                                    |                          |
| -<br>» | Discard     Saved     Saved | Save for later + Deposit |

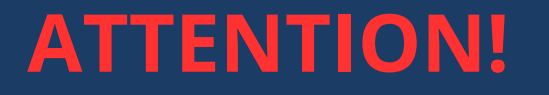

## For the fields of authors and other titles, click the "Add" button separately.

Keywords (for each word separately) can be added after typing the appropriate word and clicking "Enter".

The abstract in two language versions (Polish, Eng.) should be separated by clicking "Enter".

#### REMEMBER

Remember: you need the publisher's consent to deposit a work that has already been published - check it in the Sherpa (Romeo) portal or in the contract signed with the publisher. Make sure all the authors have agreed to deposit the publication/ research data.

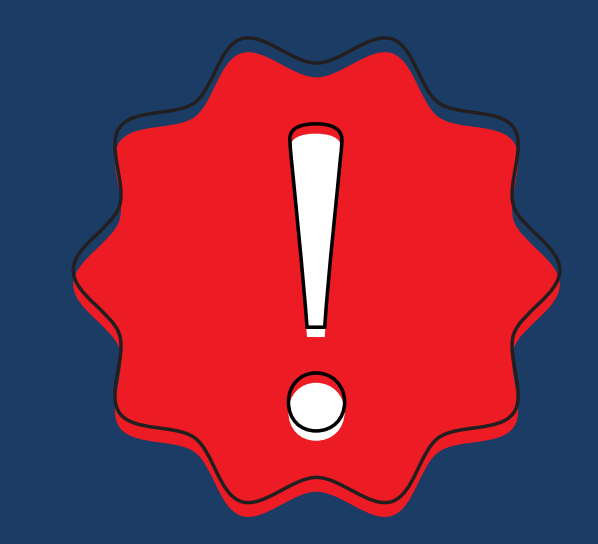

#### **EMBARGO**

# If, for some reason, you need to give an embargo on the item you are adding, specifying "Item access conditions"

| Item access conditions                                                                  |               |                                                                       | • ^      |
|-----------------------------------------------------------------------------------------|---------------|-----------------------------------------------------------------------|----------|
| Discoverable                                                                            |               |                                                                       |          |
| When checked, this item will be discoverable in search/browse. When unchecked, the iter | m will only b | e available via a direct link and will never appear in search/browse. |          |
| Access condition type                                                                   |               |                                                                       |          |
| embargo 🚽                                                                               |               |                                                                       | ~        |
| Select an access condition to apply on the item once it is deposited                    |               |                                                                       |          |
| Grant access from *                                                                     |               | Grant access until *                                                  |          |
| From 🔶                                                                                  | #             | Until                                                                 | <b>#</b> |
| Select the date from which the related access condition is applied                      |               | Select the date until which the related access condition is applied   |          |
| + Add more                                                                              |               |                                                                       |          |
|                                                                                         |               |                                                                       |          |
| Upload files                                                                            |               |                                                                       | 0 ^      |
|                                                                                         |               |                                                                       |          |
|                                                                                         |               |                                                                       |          |
|                                                                                         |               |                                                                       |          |
|                                                                                         |               |                                                                       |          |
|                                                                                         |               |                                                                       |          |

#### Add the file you want to deposit. Make sure to name the file properly - the name should indicate the contents of the file (it can include keywords or title, and should not contain Polish characters).

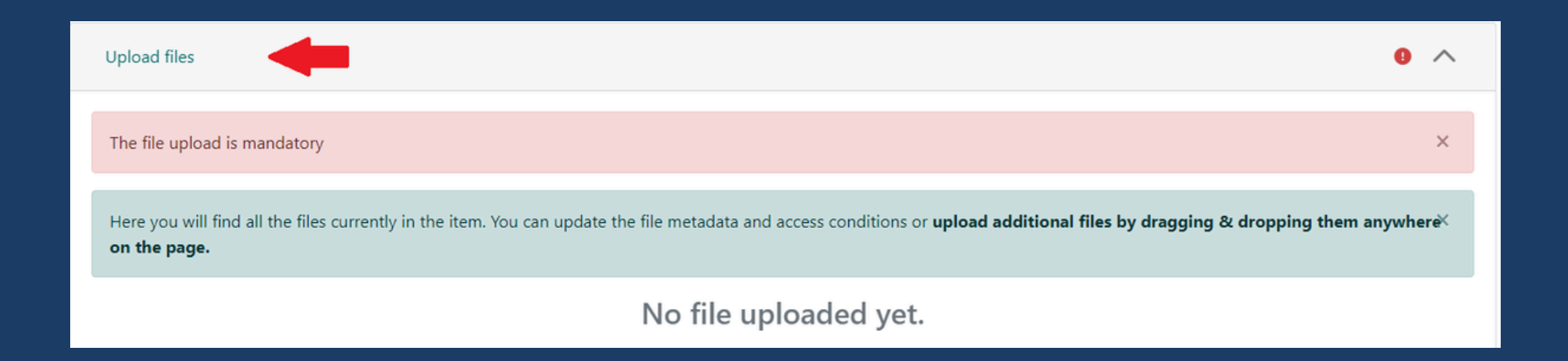

#### **Grant a Creative Commons license**

#### Creative commons license

Select a license type... -

CC0

Creative Commons

Public Domain Mark

| C    | reative Commons 🔻                           |
|------|---------------------------------------------|
| Alle | ow commercial uses of your work? ?          |
| 0    | Yes                                         |
| 01   | No                                          |
| Alle | ow modifications of your work? ?            |
| 0    | Yes                                         |
| 0    | ShareAlike                                  |
| 01   | No                                          |
| Jur  | isdiction of your license ?                 |
| In   | nternational 🝷                              |
|      | You've selected the following license:      |
|      | http://creativecommons.org/licenses/by/4.0/ |
|      | ✓ I grant the license above                 |

# Grant the IFJ PAN Repository license by checking "I confirm my acceptance of the above license" Click "Deposit" to deposit the publication/research data

| Zdeponuj licencję                                                                                                    | 0 ^           |
|----------------------------------------------------------------------------------------------------|---------------|
| <ul> <li>I declare that:</li> <li>1. I hold the economic copyright to the work.</li> <li>2. The work does not infringe upon the rights of third parties and has been created with respect for the copyright of other creators.</li> <li>3. I grant the Henryk Niewodniczański Institute of Nuclear Physics of the Polish Academy of Sciences a non-exclusive, royalty-free license to place the electronic version of the aforementioned work in the IFJ PAN Reposit</li> <li>4. I authorize the Henryk Niewodniczański Institute of Nuclear Physics of the Polish Academy of Sciences to store and archive the work on digital media.</li> <li>5. I grant the Henryk Niewodniczański Institute of Nuclear Physics of the Polish Academy of Sciences a non-exclusive, royalty-free license to use the work without time or territorial limitations in the scope of reproduction dissemination of the work in electronic form.</li> <li>If you have any questions regarding this license, please contact the system administrator.</li> </ul> | ory.<br>1 and |
| <ul> <li>Oświadczam, że:</li> <li>1. Przysługują mi autorskie prawa majątkowe do utworu.</li> <li>2. Utwór nie narusza praw osób trzecich oraz, że powstał z poszanowaniem praw autorskich innych twórców.</li> <li>3. Udzielam Instytutowi Fizyki Jądrowej im. Henryka Niewodniczańskiego Polskiej Akademii Nauk nieodpłatnej licencji niewyłącznej na umieszczenie wersji elektronicznej w/w pracy w Repozytorium IFJ PAN.</li> <li>4. Upoważniam Instytut Fizyki Jądrowej im. Henryka Niewodniczańskiego Polskiej Akademii Nauk do przechowywania i archiwizowania pracy na nośnikach cyfrowych.</li> <li>5. Udzielam Instytutowi Fizyki Jądrowej im. Henryka Niewodniczańskiego Polskiej Akademii Nauk nieodpłatnej licencji niewyłącznej do korzystania z pracy bez ograniczeń czasowych i terytorialnych w zakresie zwielokroti i jego rozpowszechnienia w formie elektronicznej.</li> </ul>                                                                                                    | niania utworu |
| Jeśli masz pytania dotyczące tej licencji, skontaktuj się z administratorem systemu.                                                                                                    |               |
| Potwierdzam akceptację powyższej licencji                                                                                                    | ♣             |
| Capisane Zapisz Wersje robocza                                                                                                    | + Deponuj     |

#### DEPOSIT BY IMPORTING METADATA FROM AN EXTERNAL SOURCE

It is possible to pull metadata from an external source - for items that have been indexed in external databases, such as DataCite, CrossRef, Scopus, Web of Science, Pubmed, arXiv and others.

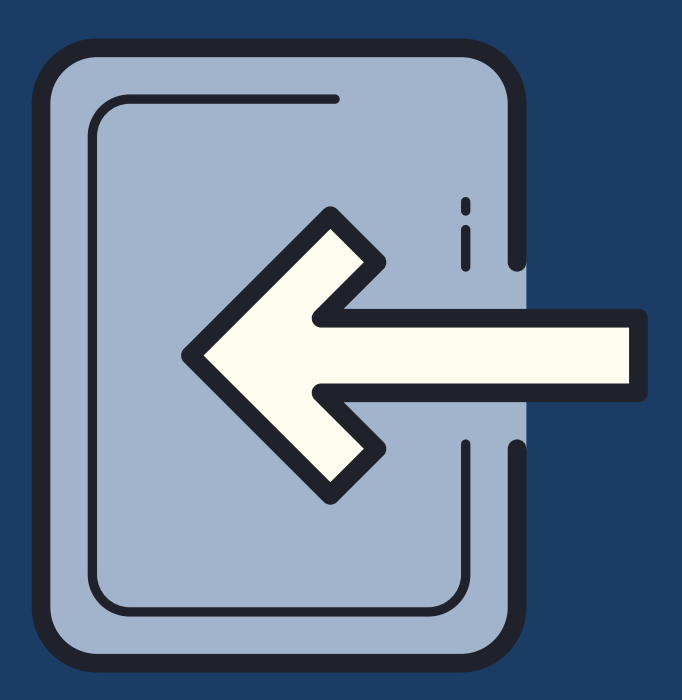

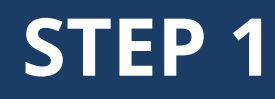

#### After logging in, click on user profile in the upper right corner, then click on "My DSpace"

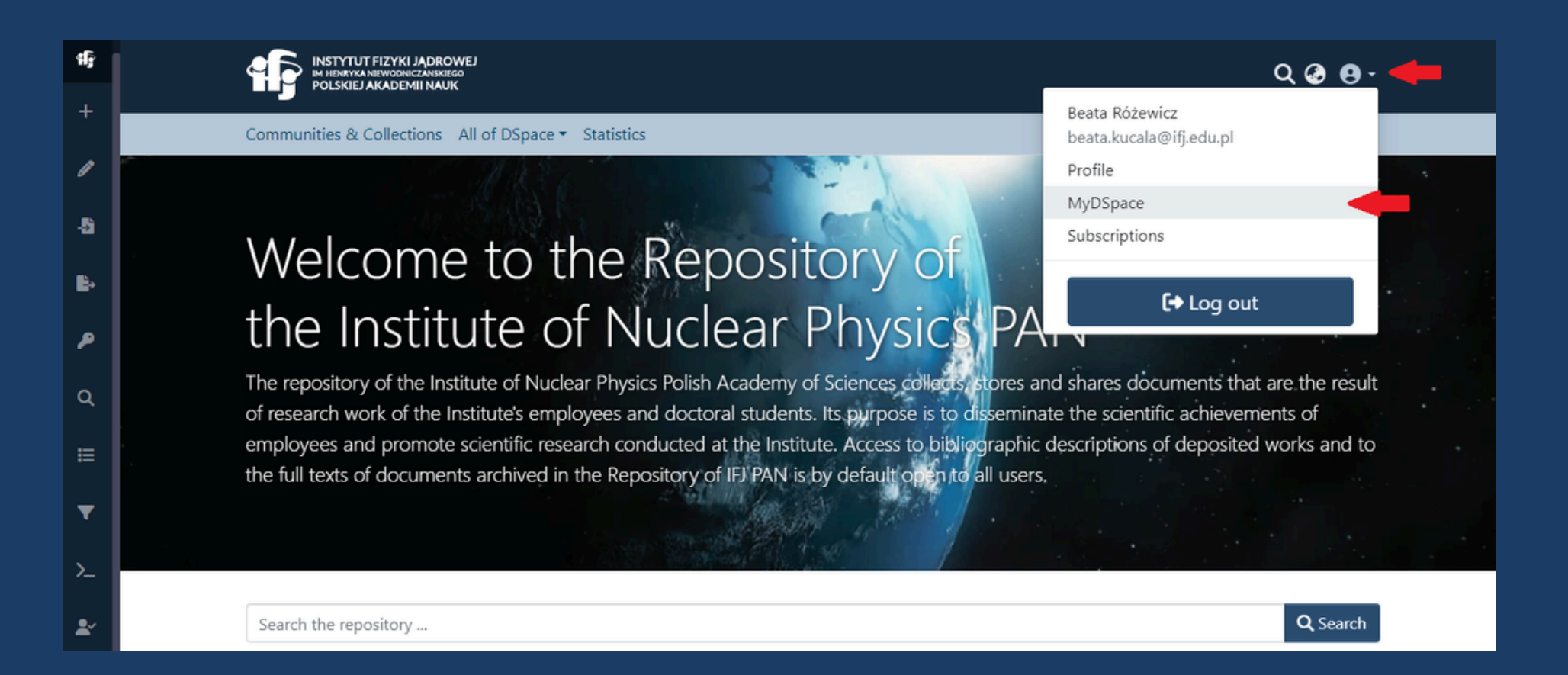

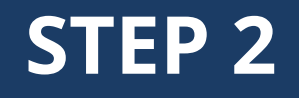

#### Then click on "Import metadata from external source"

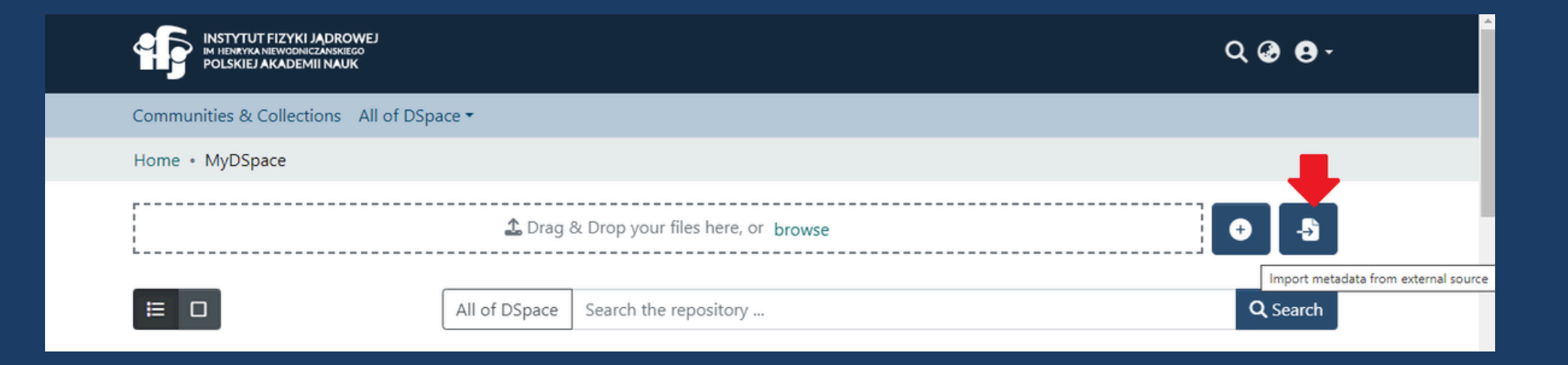

Select from the drop-down list the database from which you want to pull the selected item. In the "Search the external data sources" field, enter the DOI number of the item whose metadata you want to retrieve.

| 6  |                                           | ର୍ 🥹 😝 -           |  |
|----|-------------------------------------------|--------------------|--|
| *  | Communities & Collections All of DSpace 🕶 |                    |  |
|    | Import metadata from an external source   |                    |  |
| 2  | Search the external source                | Pubmed - Search    |  |
| в. |                                           | arXiv              |  |
| ٩  | Your search returned no results.          | Crossref<br>Scopus |  |
| Q  |                                           |                    |  |
|    | ✓ Back to MyDSpace                        |                    |  |

After entering the DOI number, selecting the base and clicking "Search," the search results should show up. Once you are sure that this is the item you want to import, click "Import remote item."

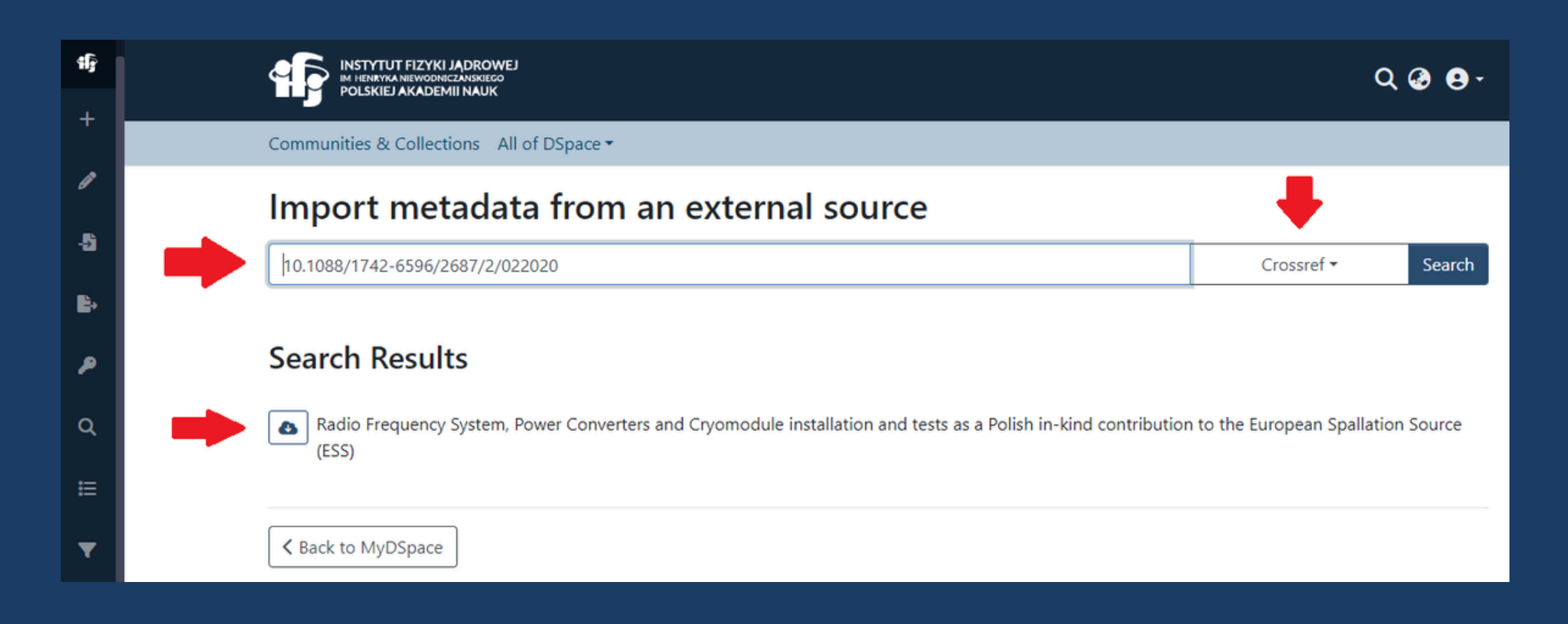

On the next page you will see "Item Preview", click "Start submission" and select the correct collection

#### **Item Preview**

The metadata below was imported from an external source. It will be pre-filled when you start the submission.

#### DOI

10.1088/1742-6596/2687/2/022020

item.preview.dc.identifier.issn 1742-6588

Publisher: IOP Publishing

Journal or Series Journal of Physics: Conference Series

#### Title:

Radio Frequency System, Power Converters and Cryomodule installation contribution to the European Spallation Source (ESS)

Type:

journal-article

#### lssue

2

Volume 2687

#### Select a collection Search for a collection Otwarte dane badawcze (Open research data) ↓ Dane badawcze (Research data)

Materiały popularyzatorskie (Popularization materials) **J** Filmy (Videos)

Publikacje (Publications) 🕽

#### Materiały konferencyjne (Conference proceedings)

Publikacje (Publications) ↓

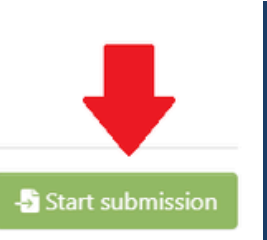

Х

In the next step, review the form for adding items. Some metadata will pull in automatically, others you will need to add manually. Remember to attach the file with the item you are adding in this step. You can refer to steps 1 through 9 from the instructions above.

After licensing and clicking "Deposit", the item will go to the Repository editors and will be approved.

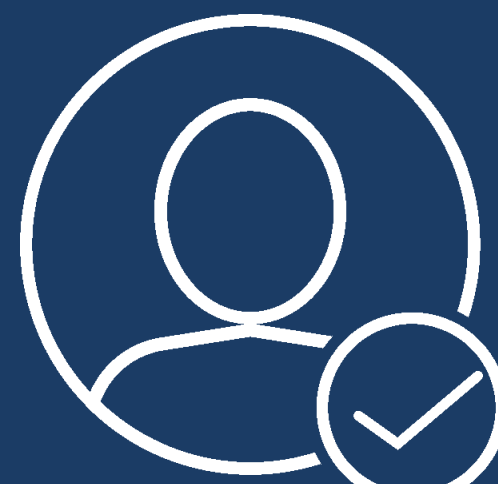

# VERIFICATION AND DOI NUMBER ASSIGNMENT

- Information about the deposited publication / research data goes to the repository administrator, who verifies its correctness.
- It is possible to assign a DOI number to items deposited in the Repository of the IFJ PAN.
- The publication/research data will be visible on the IFJ PAN Repository website after the verification is completed and the DOI number is added - this may take up to two working days.